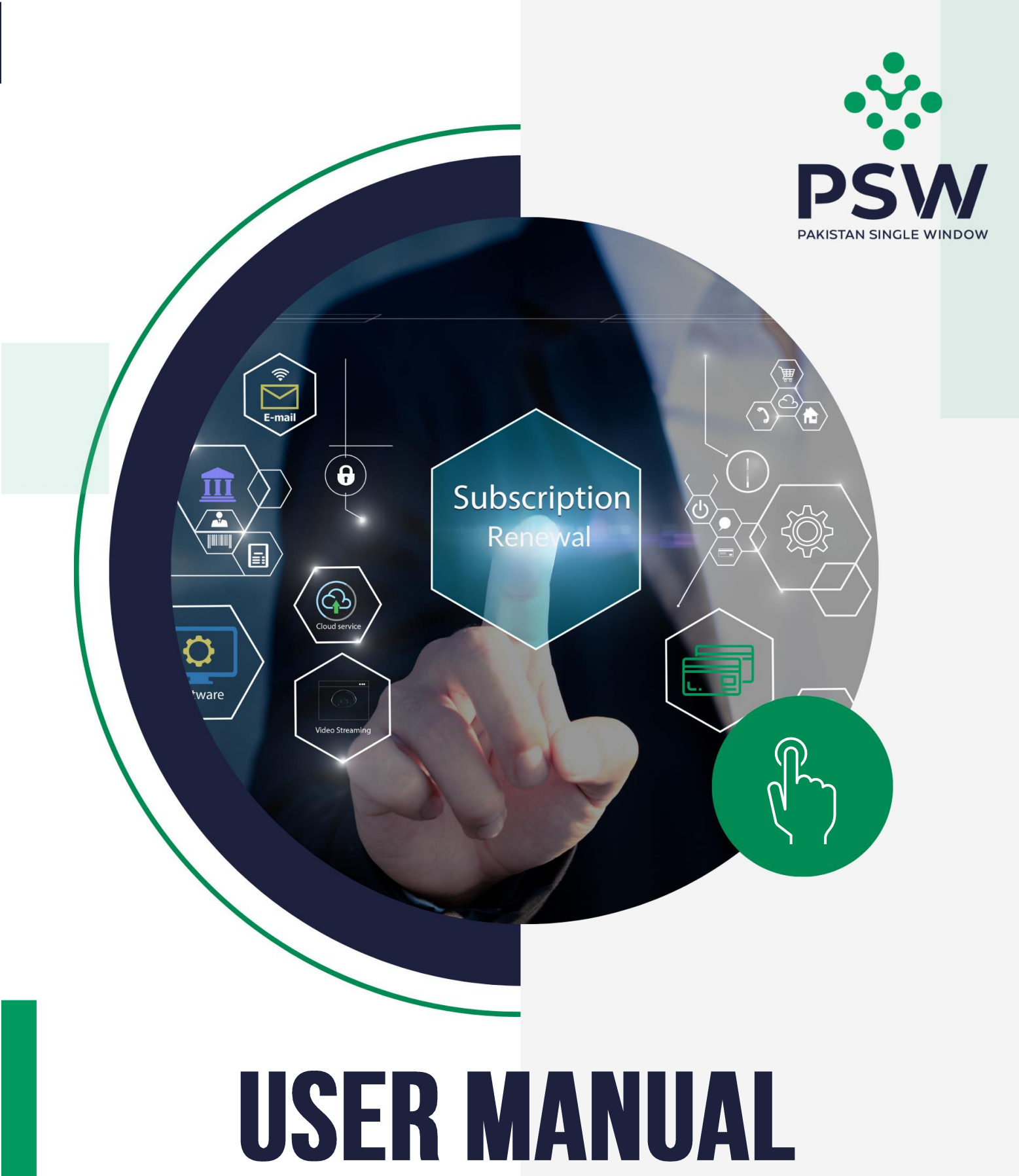

# **PSW – User Subscription Renewal**

#### **Confidential Information:**

The information provided in this document is intended solely for the use of PSW. The contents of this document may not be reproduced or divulged outside the intended organizations without the express written permission of PSW.

# **Table of Contents**

| Abstract                                      | 3 |
|-----------------------------------------------|---|
| . Introduction                                | 4 |
| 2. Background                                 | 4 |
| 8. Salient Features User Subscription Renewal | 5 |
| I. System Requirements                        | 5 |
| i. Step by Step Process                       | 6 |
| 5. Contact Information                        | 6 |

#### **ABSTRACT**

Welcome to the Pakistan Single Window User Subscription Renewal User Manual! Pakistan Single Window (PSW) Subscription Renewal User Manual is your step-by-step guide on how to process renewal subscription process through the PSW portal. This user manual provides background of the PSW system while describing its key features.

### **1. INTRODUCTION**

Pakistan Single Window (PSW) is an electronic portal that allows parties involved in cross border trade and transport to lodge standardized information and documents using a singleentry point to fulfil all import, export, and transit related regulatory requirements. The information is transmitted electronically and individual data elements for clearance and regulatory approvals need only to be submitted once. Use of the PSW portal is allowed to authorized users who have completed the subscription process and in case of subscription is expired, they have initiated and concluded renewal process. Once subscribed and registered with PSW, you can access the PSW to perform cross border trade and transit related activities including online payment of taxes and OGA fees.

Use of the PSW portal is allowed to users who have been granted access by the system upon fulfillment of requirements as provided in the PSW Subscription Rules. During the subscription renewal process, the particulars of a subscriber are electronically captured/ validated and verified from the databases of the relevant departments in line with the Know Your Customer (KYC) principle.

#### 2. BACKGROUND

As a signatory to the WTO's Trade Facilitation Agreement (2015), Pakistan has notified the establishment of a 'National Single Window' (NSW) as a 'Category C' commitment with effect from 22nd February 2017. To implement NSW the Government of Pakistan has promulgated the Pakistan Single Window Act, 2021 while declaring Pakistan Customs as the Lead Agency. Pakistan Customs has established a dedicated PSW Company (PSWC), as a not-for-profit Company under Companies Act, 2017, to implement the PSW program. The PSWC has been designated as the Operating Entity under the PSW Act for developing and maintaining the PSW portal in collaboration with 77 different public sector entities involved in regulation of cross border trade in Pakistan. The PSWC will digitize the processes of public sector entities, related to regulation of international trade. This will not only reduce the time and costs but also increase compliance and immensely benefit economic operators like importers, exporters, freight forwarders, clearing agents, shipping companies, transporters etc. The implementation of PSW program will also enhance government controls and transparency. By creating a national electronic trade and logistics platform the PSW will help Pakistan integrate better into the regional and global single window systems. It will facilitate integration into global value chains and enable Pakistan to become a hub for regional and international transit and trade.

# **3. SALIENT FEATURES - USER SUBSCRIPTION RENEWAL**

- Electronic processing.
- No additional documentation required.
- Seamless, online speedy user experience.
- o Minimal 500 fee.
- Real-time data validations from FBR, PMD & NADRA.
- User can update his/ her profile (CNIC, Mobile number & network, city) during renewal process and the same information will be validated real-time.

#### 4. SYSTEM REQUIREMENTS

- To use PSW Portal on Windows®, the subscriber will require:
  - a. Google Chrome Browser.
  - b. Windows 7, Windows 8, Windows 8.1, Windows 10 or later
  - c. An Intel Pentium 4 processor or later that's SSE3 capable
- To use PSW Portal on Mac®, the subscriber will need:
  - d. Google Chrome Browser
  - e. OS X El Capitan 10.11 or later.

# **5. STEP BY STEP PROCESS**

I. Please visit "www.psw.gov.pk" and click on the 'Login' option.

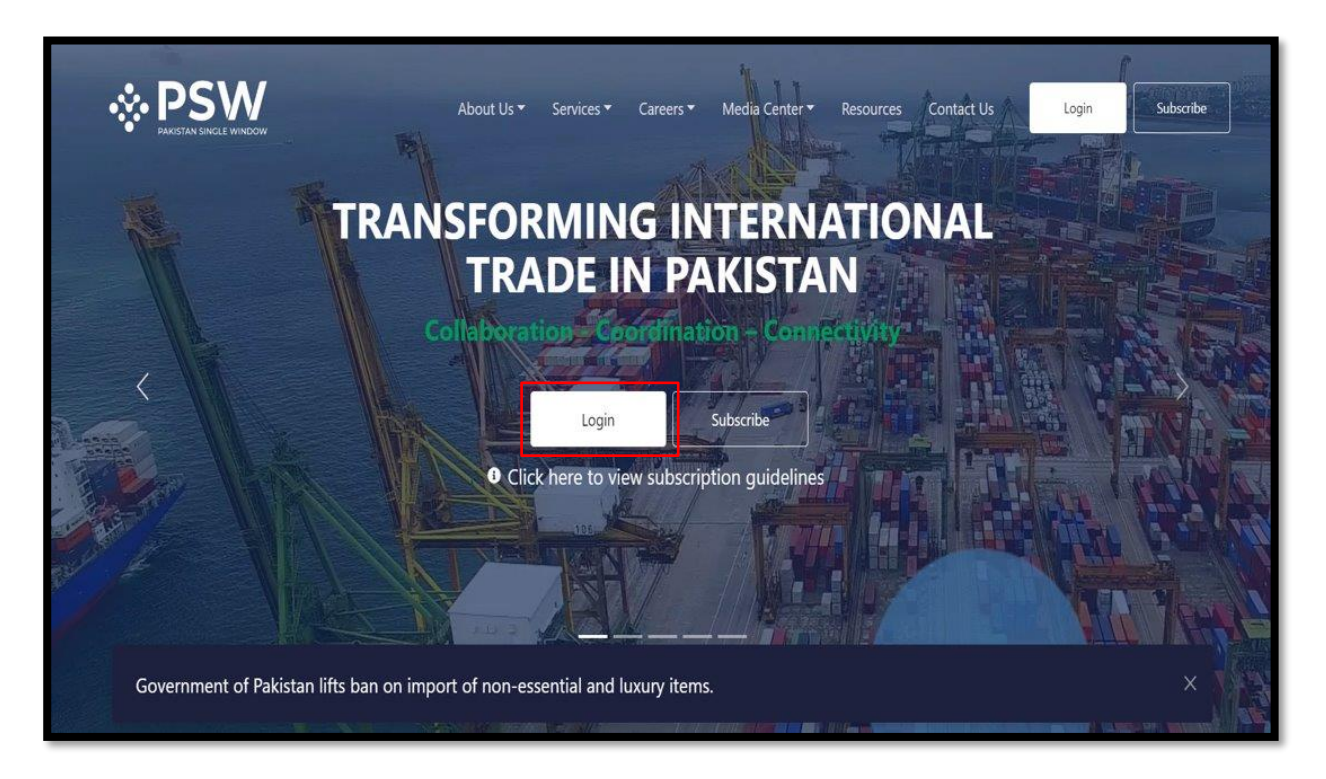

II. After clicking on the login button, you will be redirected to the login interface. Here, you will be required to enter your login credentials.

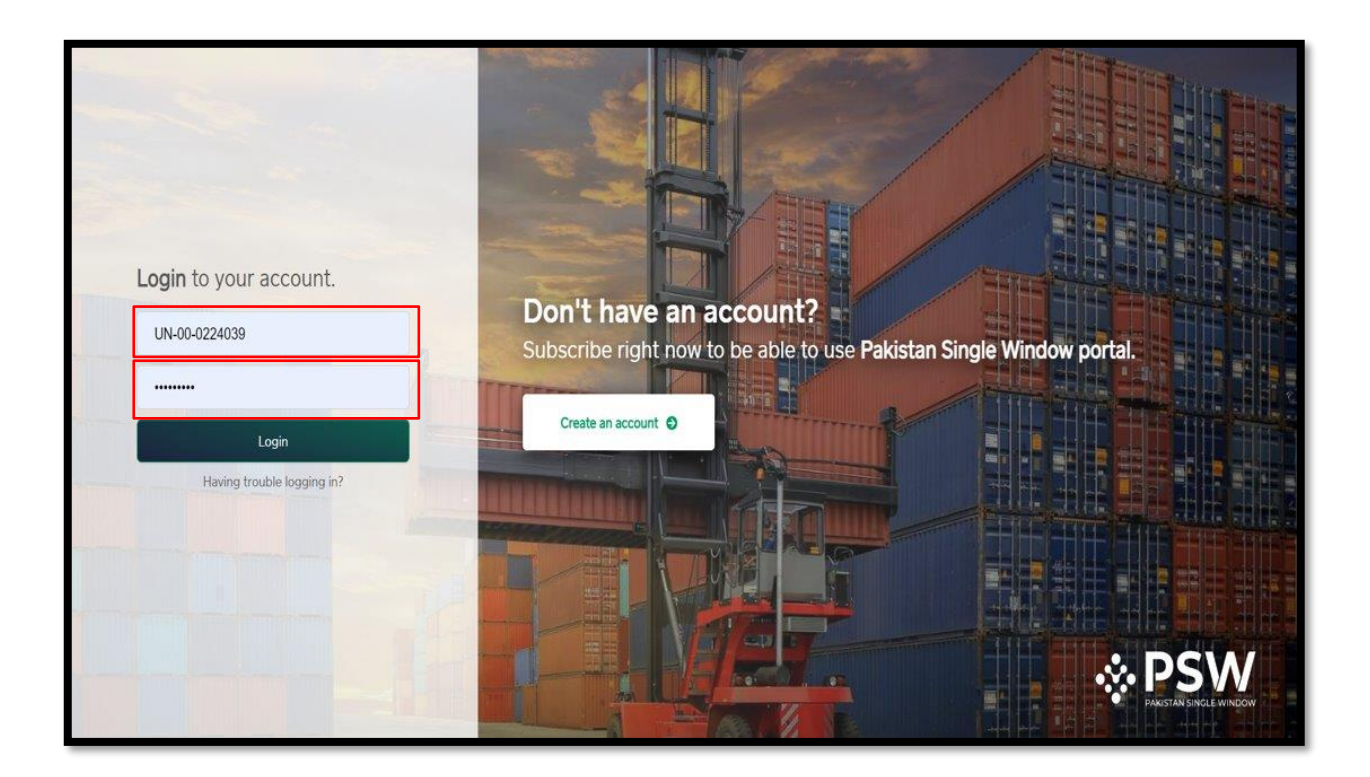

III. Once the login credentials are validated, you will be redirected to the dashboard. Here, you will click on "Profile Management."

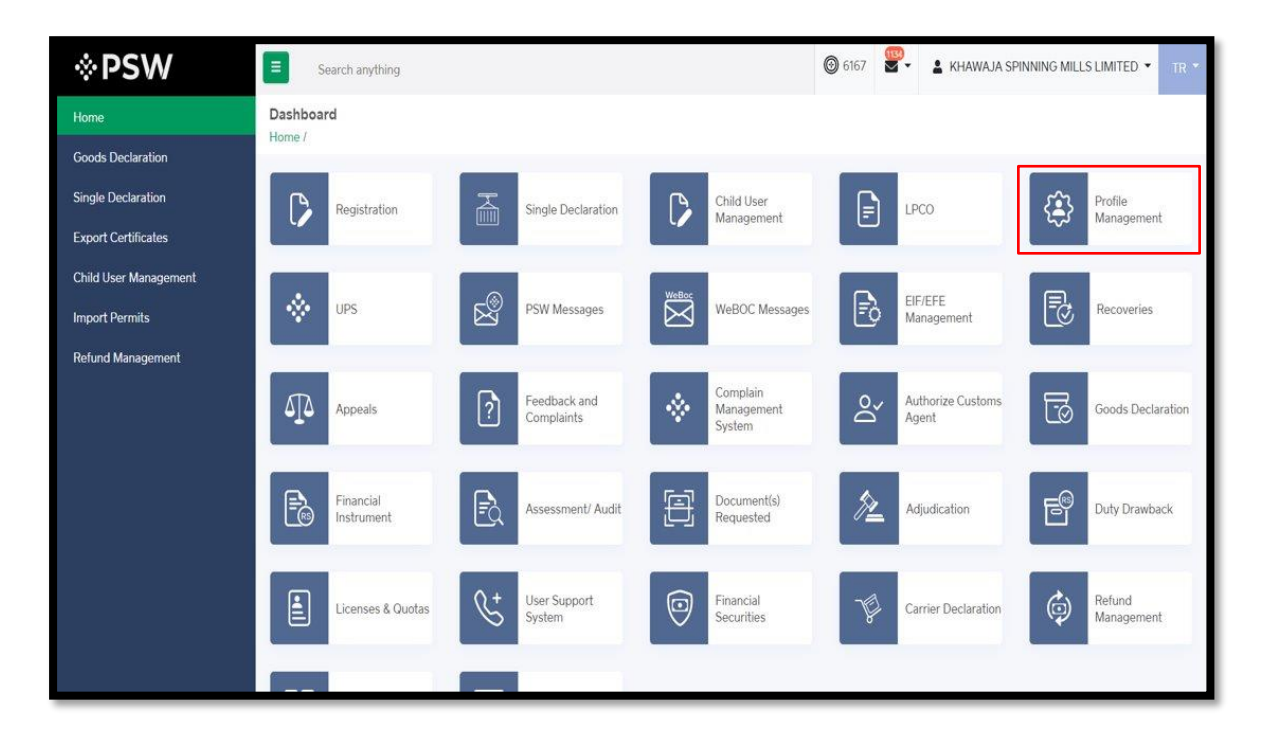

IV. You will then click on "Renew Subscription."

| ← → C 🔒 qa.p | sw.gov.pk/app/ProfileManagement                | 아 Q 🖄 ☆ 🗊 🚺 🧕 Update 🗄 |
|--------------|------------------------------------------------|------------------------|
| <b>⊗PSW</b>  | E Search anything                              |                        |
| 😤 Home       | Profile Management Home / Profile Management / |                        |
|              | Update/Sync Profile Renew Subscription         |                        |
|              |                                                |                        |
|              |                                                |                        |
|              |                                                |                        |
|              |                                                |                        |
|              |                                                |                        |

V. At this step you will receive the OTP (at your registered email address and mobile number). Please enter the "OTP" which will be validated at this stage.

| <b>⊗PSW</b>        | E Search anything                                                  | 0 | ۰ 🖻 | TR |
|--------------------|--------------------------------------------------------------------|---|-----|----|
| Home               | Profile Management Venne / Profile Management / Renew Subscription |   |     |    |
| Renew Subscription | Toms / F Xons Mislingerietty / Name Coass-potent                   |   |     |    |
|                    |                                                                    |   |     |    |
|                    |                                                                    |   |     |    |
|                    | Please validate OTP recieved on ×<br>Email/Phone No.               |   |     |    |
|                    | OTP sent to registered<br>email/mobile number.                     |   |     |    |
|                    | Enter OTP received                                                 |   |     |    |
|                    | Resend OTP Verify OTP                                              |   |     |    |
|                    |                                                                    |   |     |    |

VI. On successful OTP validation, the system will generate PSID for Renewal Subscription fee (i.e., Rs. 500). You will have the option to make the fee payment through any alternate delivery channel or through branch counter using PSID.

| ← → C (m) qa.p | sw.gov.pk/app/ProfileManagement/RenewSul                                                                    | oscription              |                                   |   |                          | 0 <del>.</del> | Q   | ê ☆ ₹        | 🔲 💲 Update 🕴         |
|----------------|----------------------------------------------------------------------------------------------------|-------------------------|-----------------------------------|---|--------------------------|----------------|-----|--------------|----------------------|
| ⊗PSW           | E Search anything                                                                                           |                         |                                   |   |                          | <b>0</b> 0     | ∎ • | POLY PACK (P | RIVATE) LIMITED 🔹 TR |
| 🖌 Home         | Renew Subscription<br>Home / Profile Management / RenewSubscription<br>Payment Profile Subscription Renewal | Done                    |                                   |   |                          |                |     |              |                      |
|                | Payment Slip ID (PSID)<br>10077920221003110423445                                                           |                         |                                   | 0 | Application ID<br>696020 |                |     |              | 0                    |
|                | Voucher Fee<br>PKR 500                                                                                      | Due Date<br>03 Oct 2023 | Payment Status<br><b>Unpaid C</b> |   |                          |                | N   |              |                      |
|                |                                                                                                    |                         |                                   |   |                          |                | Ч   |              |                      |
|                |                                                                                                    |                         |                                   |   |                          |                |     |              |                      |
|                |                                                                                                    |                         |                                   |   |                          |                |     |              |                      |
|                |                                                                                                    |                         |                                   |   |                          |                |     |              |                      |
|                |                                                                                                    |                         |                                   |   |                          |                |     |              |                      |
|                |                                                                                                    |                         |                                   |   |                          |                |     |              |                      |

*Note:* You shall receive PSID, Application ID, and Due Date via email and SMS. PSID shall expire in 10 days after which you will have to restart the process from the beginning.

VII. After the payment is made, the system will show "paid message". Please click "Proceed".

| ← → C 🔒 qa.p | sw.gov.pk/app/ProfileManagement/RenewSubscript                        |                         |                               |                         | େ ପ୍⊮ | 👌 🖈 🗐 🔲 💲 (Update             | : :) |
|--------------|-----------------------------------------------------------------------|-------------------------|-------------------------------|-------------------------|-------|-------------------------------|------|
| <b>♦PSW</b>  | E Search anything                                                     |                         |                               |                         | 00 s. | POLY PACK (PRIVATE) LIMITED 🔹 | TR   |
| 😭 Home       | Renew Subscription<br>Home / Profile Management / RenewSubscription / |                         |                               |                         |       |                               |      |
|              | Payment Profile Subscription Renewal C                                | one                     |                               |                         |       |                               |      |
|              | Payment Slip ID (PSID)<br>10077920221003110423445                     |                         |                               | O Application ID 696020 |       | 0                             |      |
|              | Voucher Fee<br>PKR 500                                                | Due Date<br>03 Oct 2023 | Payment Status<br><b>Paid</b> |                         | F     | Troceed                       |      |
|              |                                                                       |                         |                               |                         |       |                               |      |
|              |                                                                       |                         |                               |                         |       |                               |      |
|              |                                                                       |                         |                               | Ş                       |       |                               |      |
|              |                                                                       |                         |                               |                         |       |                               |      |

VIII. At this step, you will click "Sync Profile".

| ← → C 🔒 qa  | psw.gov.pk/app/ProfileManagement/RenewSubscript                                                                                               |                                                                                 |                                                           |               |                                  | • Q @ ☆ ₹ □                                               | S Update :      |  |  |  |  |  |
|-------------|----------------------------------------------------------------------------------------------------|---------------------------------------------------------------------------------|-----------------------------------------------------------|---------------|----------------------------------|-----------------------------------------------------------|-----------------|--|--|--|--|--|
| <b>♦PSW</b> | Search anything                                                                                                    |                                                                                 |                                                           |               |                                  | 0 S - L POLY PACK (PRIVATI                                | E) LIMITED • TR |  |  |  |  |  |
| A Home      | Renew Subscription           Home / Profile Management / RenewSubscription /           Payment Profile         Subscription Renewal         D | lone                                                                            |                                                           |               |                                  |                                                           |                 |  |  |  |  |  |
|             | Step 1<br>PMD Verification<br>Rending                                                                                                    | Ľ.                                                                              | Step 2<br>OTP Verification                                |               | Step 3<br>Biometric Verification | Step 4<br>Conclude<br>Fending                             |                 |  |  |  |  |  |
|             | Company Information                                                                                                    |                                                                                 |                                                           |               |                                  | Please sync your profile with FBR first!                  | 2 Sync Profile  |  |  |  |  |  |
|             | NTN<br>0133549                                                                                                    | STRN         Company Name           0305392300919         POLY PACK (PRIVATE) L |                                                           |               | e<br>VATE) LIMITED               | Email<br>noorjabbar@psw.gov.pk                            |                 |  |  |  |  |  |
|             | CNIC(s)                                                                                                    | Business Name                                                                   |                                                           | ***           | Principle Activity               |                                                           |                 |  |  |  |  |  |
|             | 3520209572089                                                                                                    | <ul> <li>Poly Pack (Pvt) Ltd</li> </ul>                                         | Poly Pack (Pirt) Ltd   20 MAIN GULBERG, MAIN BOULEVARD, G |               |                                  | e  Manufacturing/Manufacture of plastics products/Manufac |                 |  |  |  |  |  |
|             | User Registration Information (Subscriber Information)                                                                                        |                                                                                 |                                                           |               |                                  |                                                           |                 |  |  |  |  |  |
|             | CNIC Number                                                                                                    | Network Provider                                                                | 0                                                         | Mobile Number | r 0                              | City                                                      |                 |  |  |  |  |  |
|             | 3520251639797                                                                                                    | Ufone                                                                           | •                                                         | +92 335       | 0357964                          | Karachi                                                   |                 |  |  |  |  |  |
|             |                                                                                                    |                                                                                 |                                                           |               |                                  | Can                                                       | cel Proceed     |  |  |  |  |  |
|             |                                                                                                    |                                                                                 |                                                           |               | Þ                                |                                                           |                 |  |  |  |  |  |

IX. The system will show the information fetched through FBR data. Please click "Update".

| ← → C (m) qa.ps | w.gov.pk/app/ProfileManagement/RenewSubscription                                                                                                    | 여 및 순 ☆ 팩 □ S (Update :                                 |
|-----------------|----------------------------------------------------------------------------------------------------|---------------------------------------------------------|
| ♦PSW            | Sizech anything                                                                                                    | 🖸 0 🛪 - 🛓 POLY PACK (PRIVATE) LIMITED -                 |
| W Home          | Renew Subscription Home (Proble Management) RenewCubscription /                                                                                               |                                                         |
|                 |                                                                                                    |                                                         |
|                 |                                                                                                    | Stary A<br>Conclude                                     |
|                 | Company Inform                                                                                                    | syne your profile with FBR first 🖉 Sync Profile         |
|                 | NTN<br>0733589<br>Company Information                                                                                                    | all<br>met/Gbrainnet.pk<br>sciple Activity              |
|                 | NTN         STRN         Company Name         Email           0133549         0305392300919         POLY PACK (PRIVATE) LIMITED         polypack@brain.net.pk | anufacturing/Manufacture of plastics products/Manufac * |
|                 | User Registratic CNIC(s) Business Name Business Address Principle Activity                                                                                    |                                                         |
|                 | 3520209572089   Poly Pack (Pvt) Ltd  20 MAIN GULBERG, MAIN BOULI Manufacturing/Manufacture of p  CNIC Number                                                  |                                                         |
|                 | Update Cancel                                                                                                    |                                                         |
|                 |                                                                                                    | Canoel I I I I I I I I I I I I I I I I I I I            |
|                 | *                                                                                                    |                                                         |
|                 |                                                                                                    |                                                         |
|                 |                                                                                                    |                                                         |
|                 |                                                                                                    |                                                         |

X. You will be able to update/ amend your profile (CNIC, network provider, mobile number, city). In case of no change click "Proceed".

| $\leftrightarrow$ $\rightarrow$ C ( $\hat{\mathbf{n}}$ qa. | psw.gov.pk/app/ProfileManagement/RenewSubscrip                                                                                      | ption |                             |                                                                 |                                                 | ⊶ Q @ ☆ 팩 🛛 S (Update :)                               |  |  |  |  |  |
|------------------------------------------------------------|----------------------------------------------------------------------------------------------------|-------|-----------------------------|-----------------------------------------------------------------|-------------------------------------------------|--------------------------------------------------------|--|--|--|--|--|
| <b>⊗PSW</b>                                                | Search anything                                                                                                    |       |                             |                                                                 |                                                 | 0 S • S POLY PACK (PRIVATE) LIMITED • TR               |  |  |  |  |  |
| A Home                                                     | Renew Subscription           Home / Profile Management / RenewSubscription /           Payment Profile         Subscription Renewal | Done  |                             |                                                                 |                                                 |                                                        |  |  |  |  |  |
|                                                            | Profile successfully synced with FBR                                                                                                |       |                             |                                                                 |                                                 | ×                                                      |  |  |  |  |  |
|                                                            | Step 1<br>PMD Verification<br>Percent                                                                                               |       | Step 21<br>OTP Verification |                                                                 | Step 3<br>Biometric Verification                | Step 4<br>Conclude<br>Pending                          |  |  |  |  |  |
|                                                            | Company Information                                                                                                    |       |                             |                                                                 |                                                 | 🖉 Sync Profile                                         |  |  |  |  |  |
|                                                            | NTN<br>0133549                                                                                                    |       | STRN<br>0305392300919       | Company Name<br>POLY PACK (PRIVATE) LIMITED<br>Business Address |                                                 | <b>Email</b><br>polypack@brain.net.pk                  |  |  |  |  |  |
|                                                            | CNIC(s)                                                                                                    |       | Business Name               |                                                                 |                                                 | Principle Activity                                     |  |  |  |  |  |
|                                                            | 3520209572089                                                                                                    | ٠     | Poly Pack (Pvt) Ltd •       | 20                                                              | MAIN GULBERG, MAIN BOULEVARD, GULBERG, Lahore 🔻 | Manufacturing/Manufacture of plastics products/Manufac |  |  |  |  |  |
|                                                            | User Registration Information (Subscriber Information)                                                                              |       |                             |                                                                 |                                                 |                                                        |  |  |  |  |  |
|                                                            | CNIC Number                                                                                                    | 0     | Network Provider            | Mobi                                                            | le Number                                       | City                                                   |  |  |  |  |  |
|                                                            | 3520251639797                                                                                                    |       | Ufone ·                     | +9                                                              | 3350357964                                      | Karachi                                                |  |  |  |  |  |
|                                                            |                                                                                                    |       | D                           |                                                                 |                                                 | Cancel Proceed                                         |  |  |  |  |  |
|                                                            |                                                                                                    |       |                             |                                                                 |                                                 |                                                        |  |  |  |  |  |

Figure 8

XI. At this step you will click "Confirm" to proceed to nest step.

| Mobile Verification | Step 2<br>OTP<br>Per                                                                                                    | Verification                                             |                                                   | Step 3<br>Nadra Verification<br>Pending |  |  |  |  |  |
|---------------------|----------------------------------------------------------------------------------------------------|----------------------------------------------------------|---------------------------------------------------|-----------------------------------------|--|--|--|--|--|
| ation               | Are you sure you want to pr<br>Note! After proceed, you will                                                                               | oceed Renew Subscription r<br>not be allowed to make fur | request ? ×<br>ther changes.<br>Confirm<br>2.0440 |                                         |  |  |  |  |  |
| Information (Sub    | Service industries Ltd., Unit 1, 10 KM Sheikhupura      Servis House, 2 MAIN, GUBERG, Lahore Gulberg  Information (Subscriber Information) |                                                          |                                                   |                                         |  |  |  |  |  |
| 0                   | Network Provider                                                                                                    | •                                                        | Mobile Number           +92         33334583      | 784                                     |  |  |  |  |  |

XII. Here you will click "PMD Verification".

| ← → C 🔒 qa.p | sw.gov.pk/app/ProfileManagement/RenewSubscription                                                                |                     |                                       |                        |                                  | • Q @ ☆                  | I 🛛 🔇 Update 🔅                 |
|--------------|----------------------------------------------------------------------------------------------------|---------------------|---------------------------------------|------------------------|----------------------------------|--------------------------|--------------------------------|
| <b>⊗PSW</b>  | Search anything                                                                                                  |                     |                                       |                        |                                  | Ø0 ■ • ▲ POLY P          | ACK (PRIVATE) LIMITED • TR     |
| র্শ্ধ Home   | Renew Subscription<br>Home / Profile Management / RenewSubscription /<br>Payment Profile Subscription Renewal Do | ne                  |                                       |                        |                                  |                          |                                |
|              | Step 1<br>PMD Verification<br>Rending                                                                            |                     | Step 2<br>OTP Verification<br>Pending |                        | Step 3<br>Biometric Verification | <b>.</b>                 | Step 4<br>Conclude<br>Pending  |
|              | Company Information                                                                                              |                     |                                       |                        |                                  |                          | 2 Sync Profile                 |
|              | NTN                                                                                                    | STRN                |                                       | Company Name           |                                  | Email                    |                                |
|              | 0133549                                                                                                    | 0305392300919       |                                       | POLY PACK (PRIVATE) LI | MILED                            | sarah.ataq@psw.gov.pk    |                                |
|              | CNIC(s)                                                                                                    | Business Name       | -                                     | Business Address       |                                  | Principle Activity       |                                |
|              | 2220504212064                                                                                                    | Poly Pack (PVI) Ltd |                                       | 20 MAIN GULDENG, N     | HIN BUULEVARD, GULBERG, Lanore   | manufacturing/manufactur | e or plastics products/manufac |
|              | User Registration Information (Subscribe                                                                         | Information)        |                                       |                        |                                  |                          |                                |
|              | CNIC Number                                                                                                    | Network Provider    | 0                                     | Mobile Number          | ٥                                | City                     |                                |
|              | 3520251639797                                                                                                    | Ufone               | *                                     | +92 335035796          | 4                                | Karachi                  | ¥                              |
|              |                                                                                                    |                     |                                       |                        |                                  |                          | Cancel                         |
|              |                                                                                                    |                     |                                       | Ş                      |                                  |                          |                                |

XIII. And then click "Submit" for PMD verification.

|                   | Step 2                                                                         | Step 3           |
|-------------------|--------------------------------------------------------------------------------|------------------|
| bile Verification | Please verify your CNIC and Mobile Number against your new profile application | adra Verificatio |
|                   | CNIC(s)                                                                        |                  |
| on                | 3520237861835                                                                  | •                |
|                   | CNIC Number                                                                    |                  |
|                   | 6110117877463                                                                  | _                |
|                   | Mobile Number                                                                  |                  |
|                   | +92 3333458784                                                                 | JBERG, Lanore    |
| formatio          | Submit Close                                                                   |                  |
|                   |                                                                                |                  |

XIV. After successful verification, the system will generate & send OTP on registered email. address and mobile number. Enter the OTP and click validate.

| ← → C (≜ gaps | sw.gov.pk/app/ProfileManagement/RenewSubscr                           | iption                             |                                      |                          |                                            | 여 Q 순 ☆ 릐 🛛 💲 (Update :)                                 |
|---------------|-----------------------------------------------------------------------|------------------------------------|--------------------------------------|--------------------------|--------------------------------------------|----------------------------------------------------------|
| ♦PSW          | Search anything                                                       |                                    |                                      |                          |                                            |                                                          |
|               | Renew Subscription<br>Home / Profile Management / RenewSubscription / |                                    |                                      |                          |                                            |                                                          |
|               | Payment Profile Subscription Renewal                                  | Done                               |                                      |                          |                                            |                                                          |
|               | OTP sent to registered email/incibile number.                         |                                    |                                      |                          |                                            | ×.                                                       |
|               | Sey 1<br>PMD Verification<br>Completed                                |                                    | Please validate yo<br>email address. | our mobile number & x    | Stop 4<br>Conclude<br>Personal             |                                                          |
|               | Company Information                                                   |                                    | OTP sent to registered               | l email/mobile number. x |                                            | 🕄 Syns, Protóe                                           |
|               | NTN<br>0133549                                                        | STRN<br>0305392300919              | м                                    | fobile OTP               | Name<br>(PRIVATE) LIMITED                  | Email<br>sarahafaq@psw.gov.pk                            |
|               | CNIC(s)                                                               | Business Name                      | Enter Mobile OTP                     |                          | ddress                                     | Principle Activity                                       |
|               | 3520209572089                                                         | <ul> <li>Poly Pack (Pvi</li> </ul> | Enter Email OTP                      | mail OTP                 | GULBERG, MAIN BOULEVARD, GULBERG, Labore • | Manufacturing/Manufacture of plastics products/Manufac * |
|               | User Registration Information (Subscr                                 | iber Information)                  |                                      |                          |                                            |                                                          |
|               | CNIC Number                                                           | Network Prov                       | ne 0.28                              |                          | mber 🕤                                     | City                                                     |
|               | 3520251639797                                                         | Utone                              |                                      | * +92                    | 3350357964                                 | Karadi                                                   |
|               |                                                                       |                                    |                                      |                          |                                            | Cancer California                                        |
|               |                                                                       | k                                  |                                      |                          |                                            |                                                          |
|               |                                                                       |                                    |                                      |                          |                                            |                                                          |

XV. At this stage you will receive an email stating you to carry out "Biometric Verification".

| $\leftrightarrow$ $\rightarrow$ $\mathbf{G}$ ( $\mathbf{e}$ $\mathbf{e}$ | a.psw.gov.pk/app/ProfileManagement/RenewSubs                          | cription                            |                            |        |                                                | 🌳 Q 🖻 🖈 🗐 🔲 💲 (Update                                  |  |  |  |
|--------------------------------------------------------------------------|-----------------------------------------------------------------------|-------------------------------------|----------------------------|--------|------------------------------------------------|--------------------------------------------------------|--|--|--|
| <b>♦PSW</b>                                                              | Search anything                                                       | O S · POLY PACK (PRIVATE) LIMITED · |                            |        |                                                |                                                        |  |  |  |
| 😭 Home                                                                   | Renew Subscription<br>Home / Profile Management / RenewSubscription / |                                     |                            |        |                                                |                                                        |  |  |  |
|                                                                          | Payment Profile Subscription Renewal                                  | Done                                |                            |        |                                                |                                                        |  |  |  |
|                                                                          | Step 1<br>PMD Venification                                            |                                     | Step 2<br>OTP Verification |        | Step 3<br>Biometric Verification               | Step 4<br>Conclude                                     |  |  |  |
|                                                                          | Company Information Ø Sync Pro                                        |                                     |                            |        |                                                |                                                        |  |  |  |
|                                                                          | NTN<br>0133549                                                        |                                     | STRN<br>0305392300919      |        | ny Name<br>ACK (PRIVATE) LIMITED               | <b>Email</b><br>sarah.afaq@psw.gov.pk                  |  |  |  |
|                                                                          | CNIC(s)                                                               |                                     | Business Name              | Busine | ss Address                                     | Principle Activity                                     |  |  |  |
|                                                                          | 3520209572089                                                         | •                                   | Poly Pack (Pvt) Ltd        | 20 M   | AIN GULBERG, MAIN BOULEVARD, GULBERG, Lahore 🔹 | Manufacturing/Manufacture of plastics products/Manufac |  |  |  |
|                                                                          | User Registration Information (Subscriber Information)                |                                     |                            |        |                                                |                                                        |  |  |  |
|                                                                          | CNIC Number                                                           | 0                                   | Network Provider           | Mobile | Number                                         | City                                                   |  |  |  |
|                                                                          | 3520251639797                                                         |                                     | Utone                      | +92    | 3350357964                                     | Karachi *                                              |  |  |  |
|                                                                          |                                                                       |                                     |                            | Q      |                                                | Cancel                                                 |  |  |  |
|                                                                          |                                                                       |                                     |                            |        |                                                |                                                        |  |  |  |
|                                                                          |                                                                       |                                     |                            |        |                                                |                                                        |  |  |  |
|                                                                          |                                                                       |                                     |                            |        |                                                |                                                        |  |  |  |
|                                                                          |                                                                       |                                     |                            |        |                                                |                                                        |  |  |  |
|                                                                          |                                                                       |                                     |                            |        |                                                |                                                        |  |  |  |

XVI. Upon successful biometric verification this screen will appear. You will click "Conclude".

| ← → G ( • 0 | a.psw.gov.pk/app/ProfileManagement/RenewSub                           | scription          |                            |         |                                             |          | ବର 🖻 🖈 🗊 🖬 🔕 🛈 🛤                                   |  |  |  |
|-------------|-----------------------------------------------------------------------|--------------------|----------------------------|---------|---------------------------------------------|----------|----------------------------------------------------|--|--|--|
| <b>♦PSW</b> | Search anything                                                       |                    |                            |         |                                             |          | O . POLY PACK (PRIVATE) LIMITED .                  |  |  |  |
| 🛠 Home      | Renew Subscription<br>Home / Profile Management / RenewSubscription / | -                  |                            |         |                                             |          |                                                    |  |  |  |
|             | Payment Profile Subscription Renewal                                  | Done               | Step 2<br>OTP Verification | in<br>d | Step 3<br>Biometric Verification            |          | Step 4<br>Conclude<br>Completed                    |  |  |  |
|             | Company Information @ Sync Profile                                    |                    |                            |         |                                             |          |                                                    |  |  |  |
|             | NTN<br>0133549                                                        | <b>ST</b> 1<br>031 | <b>RN</b><br>15392300919   |         | Company Name<br>POLY PACK (PRIVATE) LIMITED |          | Email<br>sarah.afaq@psw.gov.pk                     |  |  |  |
|             | CNIC(s)                                                               | Bu                 | siness Name                |         | Business Address                            |          | Principle Activity                                 |  |  |  |
|             | 3520209572089                                                         | • F                | oly Pack (Pvt) Ltd         | ٠       | 20 MAIN GULBERG, MAIN BOULEVARD, GULBERG,   | Lahore 🔹 | Manufacturing/Manufacture of plastics products/Man |  |  |  |
|             | User Registration Information (Subscriber Information)                |                    |                            |         |                                             |          |                                                    |  |  |  |
|             | CNIC Number                                                           | 0 N                | etwork Provider            | ©       | Mobile Number                               | 0        | City                                               |  |  |  |
|             | 3520251639797                                                         |                    | Utone                      | *       | +92 3350357964                              |          | Karachi                                            |  |  |  |
|             |                                                                       |                    |                            |         |                                             |          | Cancel Con                                         |  |  |  |
|             |                                                                       |                    |                            |         |                                             |          |                                                    |  |  |  |
|             |                                                                       |                    |                            |         | ß                                           |          |                                                    |  |  |  |
|             |                                                                       |                    |                            |         |                                             |          |                                                    |  |  |  |

XVII. PSW Subscription has been successfully renewed. Please click "Done" to complete the process.

| ← → C ( 🗎 qa | a.psw.gov.pk/app/ProfileManagement/RenewSubscription                                                           | 아 Q 년 ☆ 뤽 🛽 💲 (Update 🔅                  |
|--------------|----------------------------------------------------------------------------------------------------|------------------------------------------|
| <b>♦PSW</b>  | E Search anything                                                                                              | O S · L POLY PACK (PRIVATE) LIMITED · TR |
| 📽 Home       | Renew Subscription Home / Profile Management / RenewSubscription / Promease Profile Subscription Research Doma |                                          |
|              |                                                                                                    |                                          |
|              | Congratulations! Your profile has been upo                                                                     | lated successfully.                      |
|              |                                                                                                    |                                          |
|              | R                                                                                                    |                                          |

# 6. CONTACT INFORMATION NEED ANY ASSISTANCE?

Please feel free to contact us as:

Email: support@psw.gov.pk Phone: 021-111-111-779

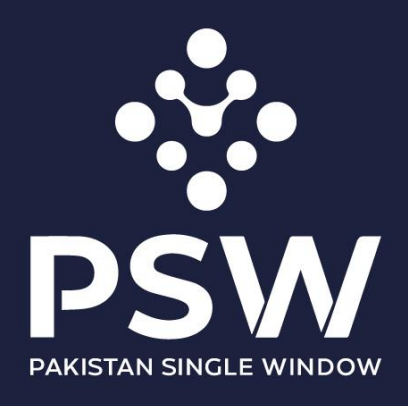

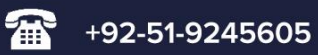

info@psw.gov.pk

www.psw.gov.pk